To give a student Full-time, Half-time or Less than Half-time academic load overrides, go to:

Academic Records > Grad Records > Grad Academic Load Override

1. Search for the student by ID number or by name:

| Academic Load Override<br>Enter any information you have and click Search. Leave fields blank for a list of all values. |               |                      |    |
|----------------------------------------------------------------------------------------------------|---------------|----------------------|----|
| Find an Existing Value                                                                                                  |               |                      |    |
| <ul> <li>Search Criteria</li> </ul>                                                                                     |               |                      |    |
| Empl ID:                                                                                                    | begins with 💌 |                      |    |
| Academic Institution                                                                                                    | = 💌           | UMAMH                | Q  |
| Academic Career:                                                                                                    | = 💌           | Graduate             | •  |
| Campus ID:                                                                                                    | begins with 💌 |                      |    |
| National ID:                                                                                                    | begins with 💌 |                      |    |
| Last Name:                                                                                                    | begins with 💌 |                      |    |
| First Name:                                                                                                    | begins with 💌 |                      |    |
| Search Clear                                                                                                    | Basic Search  | Save Search Criteria | i. |

- 2. On the selection page, select the term to be changed and review the current academic load
- 3. Choose an available selection (Full-time, Half-time or Less than Half-time)
- 4. Press Save Override

| Graduate Student Academic Load Override                                                                                                    |  |  |  |
|----------------------------------------------------------------------------------------------------|--|--|--|
| This page is used by an academic program to override a student's academic load in order to<br>acknowledge research time for a thesis/dissertation. |  |  |  |
| <ol> <li>Select a Term and review the Current Academic Load.</li> <li>Pick a new Academic Load.</li> <li>Press Save Override.</li> </ol>           |  |  |  |
| Term Fall 2012                                                                                                    |  |  |  |
| Current Academic Load: Less than Half-Time                                                                                                    |  |  |  |
| The departmental authority requests that Handan Akpinar be considered:                                                                             |  |  |  |
| C Less than Half Time<br>© Half Time<br>C Full Time                                                                                                |  |  |  |
| Save Override                                                                                                    |  |  |  |
| Return to Search                                                                                                    |  |  |  |

## Please note:

- 1. If the student is registered for credits, you may only override higher or equal to the load of the credit amount. For example, you can only override to Full-Time if the student is registered for 7 credits.
- 2. You can only override status for current and future terms that have been activated on a student's record.
- 3. You cannot override lower than the student's current status.
- 4. If the student drops credits, the override status will remain.
- 5. You cannot override lower than a previously saved override for the same term.
- 6. Other requests must still be submitted to the Graduate Registrar in writing with
- 7. GPD signature.
- 8. If you override someone in error, please contact Graduate Records to have them reset the student.